https://www.sport-plus-online.com/PrmsMVC/?VirId=1604&ArrId=1832

| Créer un favori                                |                                                                                                    |                                                  | Se col                                                       | necter                                                        |
|------------------------------------------------|----------------------------------------------------------------------------------------------------|--------------------------------------------------|--------------------------------------------------------------|---------------------------------------------------------------|
| <b>SAINTE-JUSTI</b>                            | ECORE<br>ECORE<br>INSPIRATION<br>DANSE                                                                                               |                                                  |                                                              | Oeuvre des loisir<br>de Sainte-Justin                         |
|                                                | J'ai déjà un doss<br>code d'utilisateur<br>Mot de passe<br>Code d'utilisateur / Mot de passe o<br>CONNEXION                          | sier<br>©                                        |                                                              |                                                               |
| m gr v                                         |                                                                                                    | My D                                             | E JOUR                                                       |                                                               |
| SAINTE-JUSTINE                                 | Étape de vérifica                                                                                                    | ation e                                          | t création de<br>aplir toutes les cas                        | dossier<br>ses                                                |
| Entrez votre adresse courr * Courriel Loisirs@ | el et votre numéro de téléphone résidentiel pour que l<br>estejustine.net                                                            | on puisse vou                                    | s diriger vers la prochaine éta<br>Ton courriel              | pe.                                                           |
| * Validation du courriel                       | pisirs@stejustine.net                                                                                                    |                                                  | Ton courriel une                                             | e 2 <sup>e</sup> fois                                         |
| * Pays<br>CANADA                               |                                                                                                    | ~                                                |                                                              |                                                               |
| * Numéro de téléphone                          |                                                                                                    |                                                  |                                                              |                                                               |
| ÉTAPE SUIVANTE                                 |                                                                                                    |                                                  |                                                              |                                                               |
|                                                | IMPORTANT : Après cette étap<br>courriel qui expire au bout de t<br>ton compte, tu dois absolumen<br>prochaine fenêtre qui ouvrira d | e, tu rec<br>20 minut<br>nt aller c<br>Validatic | evras un code de v<br>es. Pour continue<br>nercher ce code e | rérification par<br>er la création de<br>t l'inscrire dans la |

Créer un favori

Accueil Localisations Inscription aux activités Horaire / Location de plateaux

| Étape de vérification                                                                         | et création de dossi                                                                             | er                                                                                                    |
|-----------------------------------------------------------------------------------------------|--------------------------------------------------------------------------------------------------|----------------------------------------------------------------------------------------------------|
|                                                                                               |                                                                                                  |                                                                                                    |
| Si vous ne possédez pas de dossier « fam<br>accès à une panoplie d'outils pratiques do        | lle » ou membre avec nous, la chance s'offre á<br>tl l'inscription en ligne. à vous de cliquer!  | a vous! Simple, rapide et efficace, nous vous invitons à le créer immédiatement. Vous aurez ensuite<br>Création de ton code d'utilisateur et mot de passe                                                                                                    |
| Vous devez vous créer un code d'utilisateur q<br>indispensables pour que vous puissiez vous o | ui vous permettra de vous connecter à ce site.<br>onnecter. N'oubliez pas que votre code utilisa | Il est donc important de ne pas perdre votre nom d'utilisateur et votre mot de passe puisqu'ils son<br>teur doit comporter au moins 8 caractères.                                                                                                    |
| Code d'utilisateur (minimum 8 caractères)                                                     | Vous<br>impo<br>pour<br>carac                                                                    | devez vous créer un code d'utilisateur qui vous permettra de vous connecter à ce site. Il est donc<br>rtant de ne pas perdre votre nom d'utilisateur et votre mot de passe puisqu'ils sont indispensables<br>que vous puissiez vous connecter. N'oubliez pas que votre code utilisateur doit comporter au moir<br>tères. |
| * Mot de passe (minimum 8 caractères)                                                         |                                                                                                  | ot de passe doit avoir une longueur minimum de 8 caractères;<br>ettre minuscule;<br>ettre majuscule;<br>iffre;                                                                                                    |
| * Confirmation                                                                                | Ø                                                                                                |                                                                                                    |
|                                                                                               |                                                                                                  |                                                                                                    |

| Créer un favori                                                                                                    | Se connecter                                                                              |
|----------------------------------------------------------------------------------------------------|-------------------------------------------------------------------------------------------|
| Accueil Localisations Inscripti                                                                                                    | on aux activités Horaire / Location de plateaux                                           |
| Consentement                                                                                                    |                                                                                           |
| ✓ J'accepte que vous puissiez communiquer avec moi par courriel                                                                     | Attention :<br>Ne pas cocher toutes les cases!                                            |
| J'accepte que vous puissiez communiquer avec moi par courriel concernant des activités auxquelles je suis inscrit(e)                | Bien lire la différence entre les                                                         |
| J'accepte que vous puissiez communiquer avec moi par courriel avec des courriels de masse                                           | différents choix (accord d'être contacté par courriel et/ ou                              |
| ✓ J'accepte que vous puissiez communiquer avec moi par courriel pour de la publicité                                                | téléphone                                                                                 |
| J'accepte que vous puissiez communiquer avec moi par courriel pour des informations importantes/urgences seulement                  | Et :                                                                                      |
| ✓ J'accepte que vous puissiez communiquer avec moi par téléphone                                                                    | Pour les urgences, pour les<br>publicités, pour les informations<br>des activités à venir |
| J'accepte que vous puissiez communiquer avec moi par téléphone pour des informations importantes/urgences seulement                 | ET INSCRIRE votre nom dans la                                                             |
| J'accepte que vous puissiez partager mes données avec des tierces parties (exemple la bibliothèque, veuillez construction avec nous | case en dessous (que vous ne voyez pas sur cette image)                                   |
|                                                                                                    |                                                                                           |

Se connecter

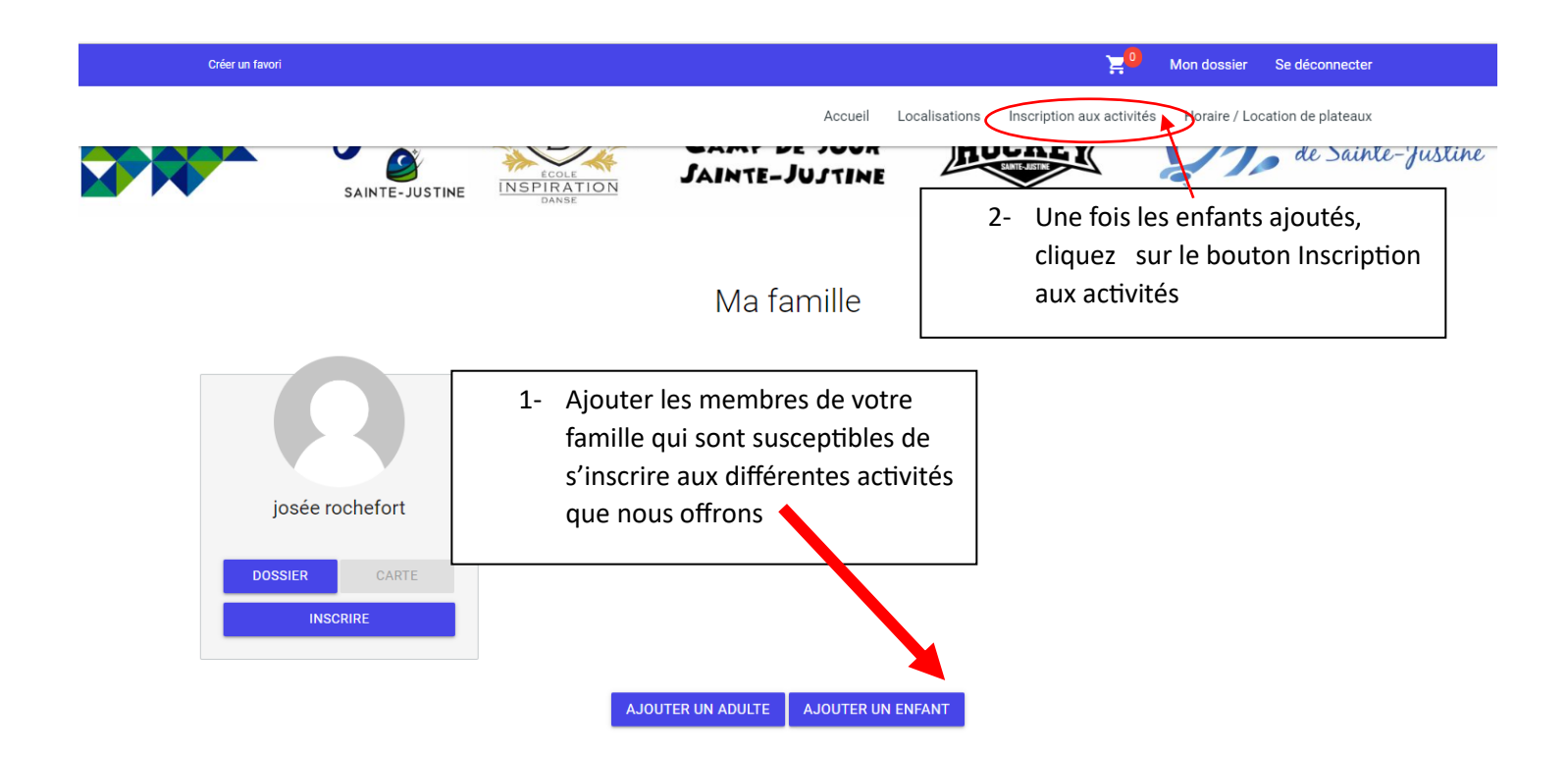

Tous les cours qui sont offerts en ce moment apparaitront. Si jamais il y a un message d'erreur concernant l'âge de votre enfant pour le cours, veuillez me contacter afin que je corrige la situation!

| Inscription aux activités                 |                                                                                |                                                                                                    |                         |                                          |  |  |  |  |
|-------------------------------------------|--------------------------------------------------------------------------------|----------------------------------------------------------------------------------------------------|-------------------------|------------------------------------------|--|--|--|--|
| Membre<br>Baillargeon, Alek               | Programme<br>Culture                                                           | Niveau<br>Danse                                                                                                    | ✓ Recherche dans le nor | n des activités                          |  |  |  |  |
| Activités                                 |                                                                                | ✓ Cacher les activités non-éligible                                                                                                    | 'S                      | Trier les activités<br>Par nom           |  |  |  |  |
| BALLET 8 ANS ET +<br>Code: Sainte-Justine | Dates de l'activité<br>Samedi 2023-09-16 au 2023-12-09 de 10:30 à 11:30        | Début des inscriptions.le Tarif Min Tarif Min Tarif | <u>x.</u><br>3<br>2     | AJOUTER AU PANIER<br>Autres informations |  |  |  |  |
| GYM 7-9 ANS<br>Code: Sainte-Justine       | <u>Dates de l'activité</u><br>Samedi 2023-09-16 au 2023-09-16 de 08:30 à 09:30 | Début des inscriptions le Tarif Min Tarif Min Tarif | <u>x.</u><br>5<br>2     | AJOUTER AU PANIER<br>Autres informations |  |  |  |  |
| HIP-HOP 6-7 ans<br>Code: Sainte-Justine   | Dates de l'activité<br>Samedi 2023-09-16 au 2023-12-09 de 09:30 à 10:30        | Début des inscriptions le<br>2023-08-04     Tarif MinTarif Mai.<br>100.005 - 100.005       Fin des inscriptions le<br>2023-09-08     Places Dissonbles<br>30                                                                                                    | <u>x.</u><br>S<br>E     | AJOUTER AU PANIER<br>Autros Informations |  |  |  |  |
| HIP-HOP 8-9 ans<br>Code: Sainte-Justine   | Dates de Jactivité<br>Samedi 2023-09-16 au 2023-12-09 de 10:30 à 11:30         | Début des inscriptions ls     Tarif MinTarif Mai       0     2022-08-04     100.005 · 100.005       Fin des inscriptions ls     Places. Discontibles     2023-09-08       2023-09-08     30                                                                                                    | <u>×.</u><br>S<br>E     | AJOUTER AU PANIER                        |  |  |  |  |
| JAZZ 8 ANS ET +<br>Code: Sainte-Justine   | Dates de l'activité<br>Samedi 2023-09-16 au 2023-12-09 de 09:30 à 10:30        | Début des inscriptions le<br>0     Tarif Min Tarif Mai<br>100,005 - 100,005       Ein des inscriptions le<br>2023-09-08     Places Disponibles<br>30                                                                                                    | <u>×.</u><br>S<br>S     | AJOUTER AU PANIER                        |  |  |  |  |

VOILÀ!!! Merci de votre intérêt pour nos activités!